# Message Broadcasting

Message Broadcasting és un plug-in per a EasyMP Monitor. Els administradors poden fer servir el plug-in per a enviar missatges o avisos a un, a diversos o a tots els projectors de la xarxa. Podeu enviar missatges manualment o fer servir el temporitzador de EasyMP Monitor per a enviar els missatges automàticament.

### Entorn de funcionament

Abans d'instal·lar el plug-in Message Broadcasting, comproveu que teniu instal·lat EasyMP Monitor (versió 4.50 o posterior) i que es reuneixen les següents condicions.

- Ordinadors compatibles
   Windows<sup>®</sup> 7, Windows Vista<sup>®</sup>, Windows XP o Windows 2000
   Professional
- Assegureu-vos que els projectors admeten Message
   Broadcasting; si és necessari, informeu-vos a <u>www.epson.com</u>.
- Els projectors pels que voleu difondre el missatge han d'estar registrats a EasyMP Monitor.

# Instal·lació de Message Broadcasting

Seguiu les instruccions del lloc web d'Epson quant a la descàrrega i la instal·lació.

# Creació de missatges

Creeu un fitxer o fitxers de missatge en format JPEG. Es poden enviar imatges JPEG amb una resolució màxima de 1920 x 1200 píxels.

### nota

Si un dels projectors que heu seleccionat està apagat, aquest s'encendrà automàticament en iniciar Message Broadcasting. Quant a la comunicació de xarxa, assegureu-vos que el paràmetre Mode d'espera del menú Ampliada del projector està a Com. activada. La manera més fàcil de crear missatges en format JPEG és desar les diapositives de Microsoft<sup>®</sup> PowerPoint<sup>®</sup> com fitxers JPG.

- Després de crear una o diverses diapositives dins de PowerPoint, obriu el menú Fitxer i seleccioneu Anomena i desa.
- Quant al tipus de fitxer, seleccioneu Format d'intercanvi de fitxers JPEG (\*.jpg), tot seguit feu clic a Desa.
   Si treballeu amb una sèrie de diapositives, trieu entre desar Cada diapositiva o Només la diapositiva activa.

# Difusió de missatges

Podeu enviar un sol fitxer JPEG o seleccionar una carpeta que contingui diversos fitxers JPEG que s'enviaran com una presentació.

### Difusió manual

Podeu seleccionar manualment un fitxer JPEG o una carpeta que inclogui diversos fitxers JPEG per a la difusió.

1. Inicieu EasyMP Monitor.

Veureu una pantalla com la següent amb els projectors i els grups registrats:

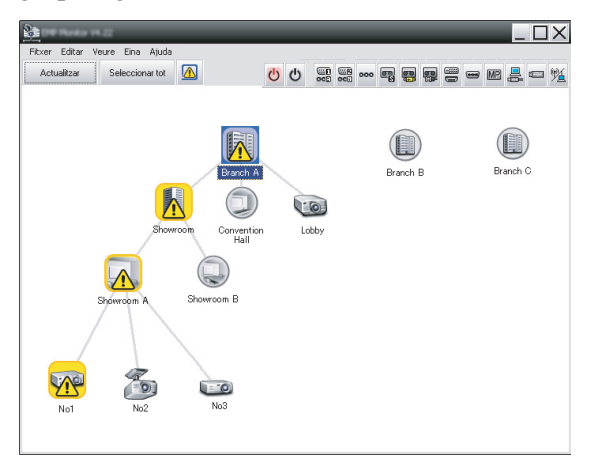

#### nota

Aquesta pantalla presenta un exemple de Mostrar grups. La vostra pantalla serà diferent en Vista de llista detallada.  Obriu el menú Eina i seleccioneu Plug-in > Message Broadcasting.

Message Broadcasting Ver. X.XX

Projector lst

Projector 10

Projector 10

Projector 10

Projector 10

Projector 10

Projector 10

Projector 10

Projector 10

Projector 10

Projector 10

Projector 10

Projector 10

Projector 10

Projector 10

Projector 10

Projector 10

Projector 10

Projector 10

Projector 10

Projector 10

Projector 10

Projector 10

Projector 10

Projector 10

Projector 10

Projector 10

Projector 10

Projector 10

Projector 10

Projector 10

Projector 10

Projector 10

Projector 10

Projector 10

Projector 10

Projector 10

Projector 10

Projector 10

Projector 10

Projector 10

Projector 10

Projector 10

Projector 10

Projector 10

Projector 10

Projector 10

Projector 10

Projector 10

Projector 10

Projector 10

Projector 10

Projector 10

Projector 10

Projector 10

Projector 10

Projector 10

Projector 10

Projector 10

Projector 10

Projector 10

Projector 10

Projector 10

Projector 10

Projector 10

Projector 10

Projector 10

Projector 10

Projector 10

Projector 10

Projector 10

Projector 10

Projector 10

Projector 10

Projector 10

Projector 10

Projector 10

Projector 10

Projector 10

Projector 10

Projector 10

Projector 10

Projector 10

Projector 10

Projector 10

Projector 10

Projector 10

Projector 10

Projector 10

Projector 10

Projector 10

Projector 10

Projector 10

Projector 10

Projector 10

Projector 10

Projector 10

Projector 10

Projector 10

Projector 10

Projector 10

Projector 10

Projector 10

Projector 10

Projector 10

Projector 10

Projector 10

Projector 10

Projector 10

Projector 10

Projector 10

Projector 10

Projector 10

Projector 10

Projector 10

Projector 10

Projector 10

Projector 10

Projector 10

Projector 10

Projector 10

Projector 10

Projector 10

Projector 10

Projector 10

Projector 10

Projector 10

Projector 10

Projector 10

Projector 10

Projector 10

Projector 10

Projector 10

Projector 10

Projector 10

Projector 10

Projector 10

Projector 10

Projector 10

Projector 10

Projector 10

Projector 10

Projector 10

Projector 1

Veureu la finestra Message Broadcasting:

#### **nota** La interfície d'usuari de Message Broadcasting només està en anglès.

- 3. Seleccioneu el projector o grup pel que voleu difondre el missatge.
- 4. Seleccioneu una de les dues opcions.
  File: serveix per a enviar un sol fitxer.
  Folder: serveix per a enviar una sèrie de fitxers en forma de presentació.
- 5. Féu clic a Select, tot seguit seleccioneu el fitxer o la carpeta que voleu enviar.

Veureu el fitxer o la carpeta a la finestra Message Broadcasting:

| Message Broadcasting Ver. X.XX<br>Projector list | X                                                                                                    |
|--------------------------------------------------|----------------------------------------------------------------------------------------------------|
| Projector 10                                     | <ul> <li>C File</li> <li>Select</li> <li>C:\Users\John Smith\Documents\Announce</li> <li>Select</li> <li>Update interval</li> <li>1 ± minutes</li> </ul> |
|                                                  | Start End<br>Close                                                                                                    |

#### nota

L'usuari del projector pot aturar la difusió del missatge en qualsevol moment pitjant el botó Esc del projector o del comandament a distància.

Un cop pitjat el botó Esc, el projector deixa de rebre els missatges que es difonen fins que es torna a iniciar.

#### nota

Aquesta pantalla presenta un exemple de Mostrar grups. La vostra pantalla serà diferent en Vista de llista detallada.

- Si heu seleccionat una carpeta, podeu determinar l'interval entre les diapositives.
   Seleccioneu el número de minuts per a Update interval.
- 7. Féu clic a Start.

El missatge o presentació s'envia al projector o al grup seleccionat.

Si un projector està en ús, Message Broadcasting interromprà la projecció en curs.

8. Per a finalitzar la visualització del missatge o la presentació, féu clic a End.

Si no féu clic a End, el missatge romandrà a la pantalla. Si difoneu una presentació, aquesta es repetirà fins que l'atureu.

### Difusió automàtica

Podeu emprar el temporitzador d'EasyMP Monitor per a programar la difusió automàtica de les presentacions o dels missatges.

1. Inicieu EasyMP Monitor.

Veureu una pantalla com la següent amb els projectors i els grups registrats:

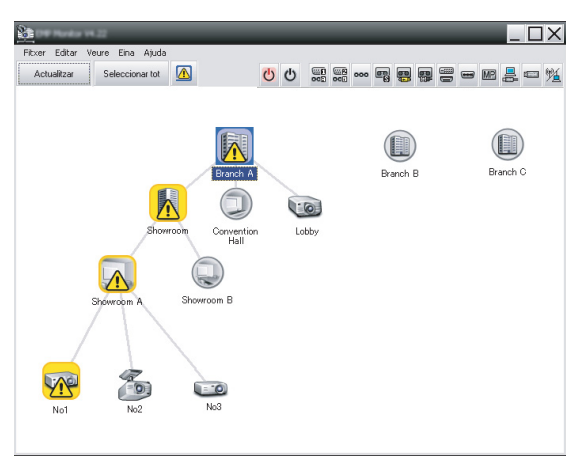

 Obriu el menú Eina i seleccioneu Temporitzador > Paràmetres del temporitzador.

| rojectors       | Data     |                |          |     |      |       |      |      |              |
|-----------------|----------|----------------|----------|-----|------|-------|------|------|--------------|
| 🖃 🏢 Branch A    | _        |                | •        | 02/ | 2008 |       |      |      |              |
| Convention Hall | SUN      | MON            | TUE      | WED | THU  | J FRI | SAT  |      |              |
| □ I Showroom    |          | 1              | 2        | 3   | 4    | 5     | 6    |      |              |
| 🖃 🧱 Showroom A  | 7        | 8              | 9        | 10  | 11   | 12    | 13   | _    |              |
| ECEN No1        | 21       | 22             | 23       | 24  | 25   | 26    | 20   | -    |              |
| (20) No3        | 28       | 29             | 30       | 31  | 20   | 20    | - 21 | -    |              |
| 🕀 🔝 Showroom B  |          |                |          |     |      |       | +    |      |              |
|                 | Temporit | Temporilzadors |          |     |      |       |      |      |              |
|                 | - N      | lom de la      | pantalla |     |      | Data  |      | Hora | Funcionament |
|                 |          |                |          |     |      |       |      |      |              |
|                 |          |                |          |     |      |       |      |      |              |
|                 |          |                |          |     |      |       |      |      |              |
|                 |          |                |          |     |      |       |      |      |              |
|                 |          |                |          |     |      |       |      |      |              |
|                 |          |                |          |     |      |       |      |      |              |
|                 |          |                |          |     |      |       |      |      |              |
|                 |          |                |          |     |      |       |      |      |              |

Veureu la finestra Paràmetres del temporitzador:

- 3. Seleccioneu el projector o grup pel que voleu difondre el missatge.
- 4. Féu clic a Afegir.

Veureu la finestra Crear nou temporitzador:

| Create New Timer      |            | ×        |
|-----------------------|------------|----------|
| Schedule <u>m</u> ode | Date       | <b>.</b> |
| Date                  | 2009/03/26 | •        |
| Time (24 hour)        | 09:55      | •        |
| <u>Operation</u>      | Power ON   | •        |
|                       |            |          |
|                       |            |          |
|                       |            |          |
|                       |            |          |
|                       |            |          |
|                       |            |          |
|                       |            |          |
|                       |            |          |
|                       |            |          |

- 5. Féu clic a sal requadre Mode de programació i seleccioneu un dels següents elements:
  - Data—Seleccioneu la data de difusió.
  - Cada setmana—Seleccioneu les dates d'inici i de fi i el dia o dies de difusió.
  - Cada dia—Seleccioneu les dates d'inici i de fi per a la difusió diària.

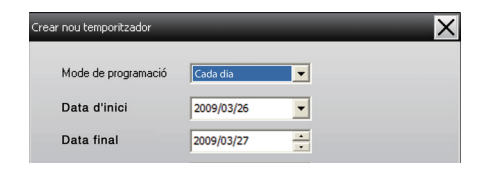

- 6. Seleccioneu l'hora d'inici de la difusió.
- 7. Féu clic a al requadre Funcionament i seleccioneu Message Broadcasting start, tot seguit féu clic a D'acord. Veureu el següent:

| Create New Timer     | _                            | X      |
|----------------------|------------------------------|--------|
| Linetak gole         | Date                         | •      |
| 1er                  | 2009/04/01                   | •      |
| Type (24 hour)       | 17:08                        | -      |
| (perator)            | Message Broadcasting start   |        |
| You are about to sta | rt Message Broadcasting sess | sion.  |
|                      |                              |        |
| • File               |                              |        |
|                      |                              | Select |
| Folder               |                              |        |
|                      |                              | Select |
| Update interval      | 5 🕂 minutes                  |        |
|                      |                              |        |
|                      |                              |        |
|                      |                              |        |
|                      | OK                           | Cancel |
|                      |                              |        |

- Seleccioneu una de les dues opcions.
   File: serveix per a enviar un sol fitxer.
   Folder: serveix per a enviar una sèrie de fitxers en forma de presentació.
- 9. Féu clic a Select, tot seguit seleccioneu el fitxer o la carpeta que voleu enviar.
- Quan difoneu una presentació, podeu determinar l'interval entre les diapositives.
   Seleccioneu el número de minuts per a Update interval.
- 11. Féu clic a D'acord.

Veureu la programació a la finestra Paràmetres del temporitzador:

| Paràmetres del temporitzador                                                                         | _                                                     | _                               | -                               | -                                | -                                          | _                                                    | -                          | -                                | ×                                            |
|----------------------------------------------------------------------------------------------------|-------------------------------------------------------|---------------------------------|---------------------------------|----------------------------------|--------------------------------------------|------------------------------------------------------|----------------------------|----------------------------------|----------------------------------------------|
| Projectors                                                                                           | Data                                                  |                                 |                                 |                                  |                                            |                                                      | 1                          |                                  |                                              |
| Tranch A     Convention Hall     GT Lobby     Showroom     Showroom     GT No1     GT No2     GT No3 | SUN<br>7<br>14<br>21<br>28                            | MON<br>1<br>8<br>15<br>22<br>29 | TUE<br>2<br>9<br>16<br>23<br>30 | WED<br>3<br>10<br>17<br>24<br>31 | 72008<br>THU<br>4<br>11<br><b>18</b><br>25 | FRI<br>5<br>12<br>19<br>26                           | SAT<br>6<br>13<br>20<br>27 |                                  |                                              |
|                                                                                                    | Tempor                                                | ritzadors<br>Nom de la j        | pantalla                        |                                  |                                            | Data<br>2005/08/18                                   |                            | Hora                             | Functionament                                |
|                                                                                                    | Showroom A     Showroom B     No3     Convention Hall |                                 |                                 |                                  |                                            | 2005/08/18<br>2005/08/18<br>2005/08/18<br>2005/08/18 |                            | 19:06<br>20:05<br>20:07<br>20:04 | Power ON<br>Power ON<br>Power ON<br>Power ON |
|                                                                                                    | На                                                    | bilitat                         | Desh                            | abilitat                         |                                            | Afegir                                               |                            | Edit                             | ar Esborrar<br>Tancar                        |

12. Seleccioneu l'hora de fi de la difusió.

Féu clic a Afegir, seleccioneu l'hora, tot seguit seleccioneu Message Broadcasting end al requadre Funcionament i féu clic a D'acord.

Indiqueu l'hora de fi; altrament, el missatge es difondrà indefinidament.

Empreu els botons de la base de la pantalla per a activar, desactivar, modificar o esborrar els paràmetres del temporitzador.

### nota

L'usuari del projector pot aturar la difusió del missatge en qualsevol moment pitjant el botó Esc del projector o del comandament a distància.

Un cop pitjat el botó Esc, el projector deixarà de rebre els missatges difosos fins que es torni a iniciar. 13. Quan hàgiu acabat d'ajustar els paràmetres del temporitzador, féu clic a Tancar per a desar els paràmetres.

## Resolució de problemes

Si els missatges no apareixen als projectos seleccionats, comproveu el següent:

- Si el missatge no apareix en cap dels projectors, reviseu el tallafoc configurat a l'ordinador que executa EasyMP Monitor. Assegureu-vos que EasyMP Monitor figura com una excepció.
- Si un dels projectors no mostra el missatge, assegureu-vos que el paràmetre Mode d'espera del menú Ampliada del projector està a Com. activada.
- Si l'usuari del projector ha pitjat el botó Esc per a aturar la difusió del missatge, el projector no rebrà més missatges fins que es reiniciï. Reinicieu el projector.